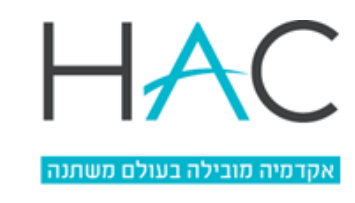

מינהל הסטודנטים

Student Administration

## הרשמה למעונות - תשפ"ה - מכללת הדסה

- 1. יש להיכנס למערכת המידע (אורביט) בקישור <u>לחץ כאו</u>.
- 2. יש להכניס שם משתמש: מס' ת.ז. ללא 0 בהתחלה וסיסמא.
- 3. בתפריט הראשי מימין, יש ללחוץ על פניות מנהליות ← הגשת בקשה ← בחירת קטגוריה "רישום למעונות" ← הזמנה"

|              |                    | הגשת בקשה        | HACC<br>סיברה אינורסייה מדמה ירושלים<br>אינד גיויה מובירה בעוולים משחנה |
|--------------|--------------------|------------------|-------------------------------------------------------------------------|
| ~            | רישום למעונות      | בחירת קטגוריה    | יניטיון ניטיון צעיין צעיין צעיין צעייון צעייון צעייון צעייון צעייון 🚬   |
| מחיר         |                    | תאור             | ראשי 🏠                                                                  |
|              |                    |                  | לימודים                                                                 |
| <u>הזמנה</u> | אנת הלימודים תשפ"ה | רישום למעונות לש | מערכת שעות - סטודנט 🕒                                                   |
|              |                    |                  | בחינות/ציונים 🗹                                                         |
|              |                    |                  | מידע לימודי 🔲                                                           |
|              |                    |                  | משובים 🔁                                                                |
|              |                    |                  | יעוץ וירטואלי 🔝                                                         |
|              |                    |                  | כלים                                                                    |
|              |                    |                  | Moodle 🖹                                                                |
|              |                    |                  | גישה למאגרי מידע 🖂                                                      |
|              |                    |                  | שירות בקליק                                                             |
|              |                    |                  | מצב חשבון 📑                                                             |
|              |                    |                  | הגשת בקשות 🕒                                                            |
|              |                    |                  | אישורים/טפסים ללא תשלום 📃                                               |
|              |                    |                  | פניות מנהליות 😣                                                         |
|              |                    |                  | רשימת בקשות                                                             |
|              |                    |                  | הגשת בקשה                                                               |
|              |                    |                  | העלאת קבצים 🙏                                                           |

Tregistration@hac.ac.il

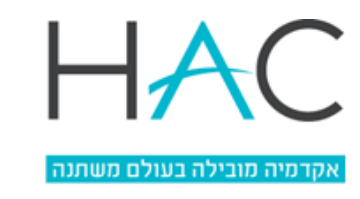

מינהל הסטודנטים

Student Administration

4. ייפתח מסך ובו קישור שמוביל לדף 'מעונות ודיור' באתר המכללה, בו ניתן לקבל מידע נוסף -

|   |                                |                 |               |             | <b>סכום לתשלום</b> 0.00 |
|---|--------------------------------|-----------------|---------------|-------------|-------------------------|
|   |                                |                 |               |             | פרטים אישיים            |
|   | ▶                              |                 | שם מלא        |             | ת.ז                     |
|   |                                |                 | כתובת מעודכנת |             | כתובת למשלוח            |
| [ |                                | orbit@hac.ac.il | דוא"ל מעודכן  |             | דוא"ל לבירורים          |
|   |                                | 054-6242422     | טלפון מעודכן  |             | טלפון לבירורים          |
|   | עונות <mark>לחצ/י כא</mark> ן. | להסבר על המ     |               |             |                         |
|   | ם לחצ/י על 'מסכים'.            | להמשך הרישוו    |               | ונה"ל תשפ"ג | רישום למעונות הלל לש    |
|   |                                |                 |               |             |                         |
|   |                                |                 |               |             | הערה                    |
|   |                                |                 | 1             |             | מין                     |
| I |                                | _               |               | יטול        | הגשת בקשה ב             |
|   |                                |                 |               |             |                         |
|   |                                |                 |               |             |                         |
|   |                                |                 |               |             |                         |
|   |                                |                 |               |             |                         |
|   |                                |                 |               |             |                         |
|   | מסכים                          | לא מסכים        |               |             |                         |
|   |                                |                 |               |             |                         |

5. להמשך הגשת הבקשה יש ללחוץ "מסכים", למלא את הטופס וללחוץ על 'הגשת בקשה' –

|                                      | מילוי טופס בקשה: רישום למעונות לשנת הלימודים תשפ״ה  |          |               |               |
|--------------------------------------|-----------------------------------------------------|----------|---------------|---------------|
| עשפ"ד · ·                            | מילוי טופס בקשה לשנת 24<br><b>סכום לתשלום</b> 0.00. | 202<br>0 |               |               |
| ראשי 🏠                               | פרנוים אושוים                                       |          |               |               |
| לימודים                              |                                                     | 250333   | ועם מלא       | ניסיון ניסיון |
| מערכת שעות - סטודנט 🕒                | כתובת למשלוח                                        | 20000    | כתובת מעודכנת |               |
| בחינות/ציונים 🗹                      | דוא"ל לבירורים                                      |          | דוא"ל מעודכן  |               |
| תידע לימודי □ 🛱 מידע לימודי 🛱 משובים | טלפון לבירורים                                      |          | טלפון מעודכן  |               |
| יעוץ וירטואלי 🔝                      | הערה                                                |          |               |               |
| כלים                                 |                                                     |          |               |               |
| Moodle 🖹                             | צייני את שם החוג<br>אליו נרשמת:                     |          | *             |               |
| גישה למאגרי מידע 🗔                   | מין                                                 |          | *             |               |
| שירות בקליק                          | האם ביצעת שירות                                     |          |               |               |
| מצב חשבון 📑                          | צבאי/לאומי/אזרחי?                                   |          |               |               |
| הגשת בקשות 🕒                         | הגשת בקשה                                           | ביטול    |               |               |
| אישורים/טפסים ללא תשלום 📃            |                                                     |          |               |               |

\* שימו לב – במעונות מכסה מוגבלת של חדרים. אנו במכללה נשתדל להיענות לכל הבקשות, אך יש לקחת בחשבון שהשיבוצים יהיו בכפוף לאפשרויות של המעונות עצמם.

## קישור לכניסה לאורביט: <u>לחץ כאו</u>

| V                                                                 |                 |
|-------------------------------------------------------------------|-----------------|
| נביאים 37, ת.ד. 1114, ירושלים 9101001 ( 910100 גביאים 37, ח.ד.    | רח' הי          |
| 9 37 Hanevi'im Street, P.O. Box 1114, Jerusalem 9101001 (+972-2-6 | 291944/45/64/67 |